## COMMENT SE CONNECTER À CABANGA?

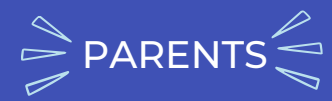

ौँ) = cliquez pour ouvrir le lien

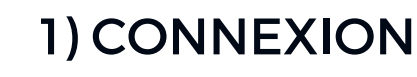

Ouvrez la page suivante dans un navigateur web <u>https://app.cabanga.be</u>

## 2) PREMIERE CONNEXION

Cliquez sur "Première connexion à Cabanga" pour obtenir votre accès à Cabanga. Vous pouvez faire cette même démarche avec l'option "mot de passe oublié?" si vous oubliez votre mdp ou qu'il ne fonctionne plus.

| Connectez-vou              | s à votre compte                                        |
|----------------------------|---------------------------------------------------------|
| Nom d'utilisateur ou email |                                                         |
| Mot de passe               |                                                         |
|                            |                                                         |
| Se souvenir de moi         | Mot de passe oublié ?<br>Première connexion à Cabanga ? |
| Con                        | nexion                                                  |

|               | Mot de passe oublié ? |
|---------------|-----------------------|
| Nom d'utilisa | teur ou courriel      |
| monmail       | @gmail.com            |
|               | e 0                   |
| Retour à la   | Soumettre             |
| Retour à la   | Soumettre             |

## **3) ADRESSE MAIL**

Entrez votre adresse email. Cliquez sur 'Soumettre'.

## 4) VÉRIFICATION MAIL

Consultez votre messagerie et ouvrez l'email que vous venez de recevoir. Vous disposez de 5 minutes pour cliquer sur le lien reçu.

Si vous ne recevez pas le mail, contactez l'administrateur Cabanga de l'école.

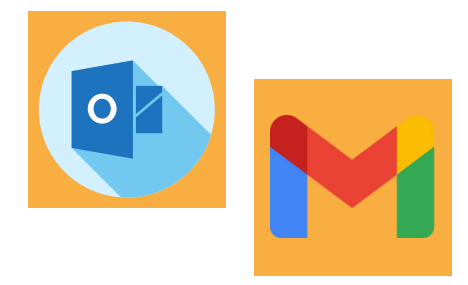

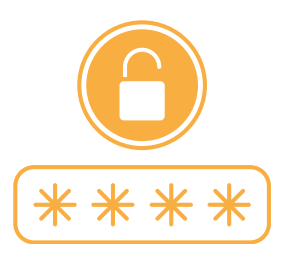

### 5) NOUVEAU MOT DE PASSE

Définissez votre mot de passe personnel.

|                                             | \$       | \$ Cabanga          |   |  |
|---------------------------------------------|----------|---------------------|---|--|
|                                             | A        | Accueil             |   |  |
|                                             | Đ        | Bulletins           | ~ |  |
|                                             | P        | Evaluations         |   |  |
| 6) CABANGA                                  |          | Parcours qualifiant |   |  |
|                                             | $\odot$  | Absences            | ~ |  |
| Vous avez maintenant acces a l'application. | ê        | Réunion de parents  |   |  |
|                                             | <b>P</b> | Remarques           |   |  |
|                                             | 0        | Arrivées tardives   |   |  |
|                                             | ÷        | Retours anticipés   |   |  |
|                                             | €        | Exclusions          |   |  |
|                                             |          | Agenda              |   |  |

#### **TUTOS CABANGA**

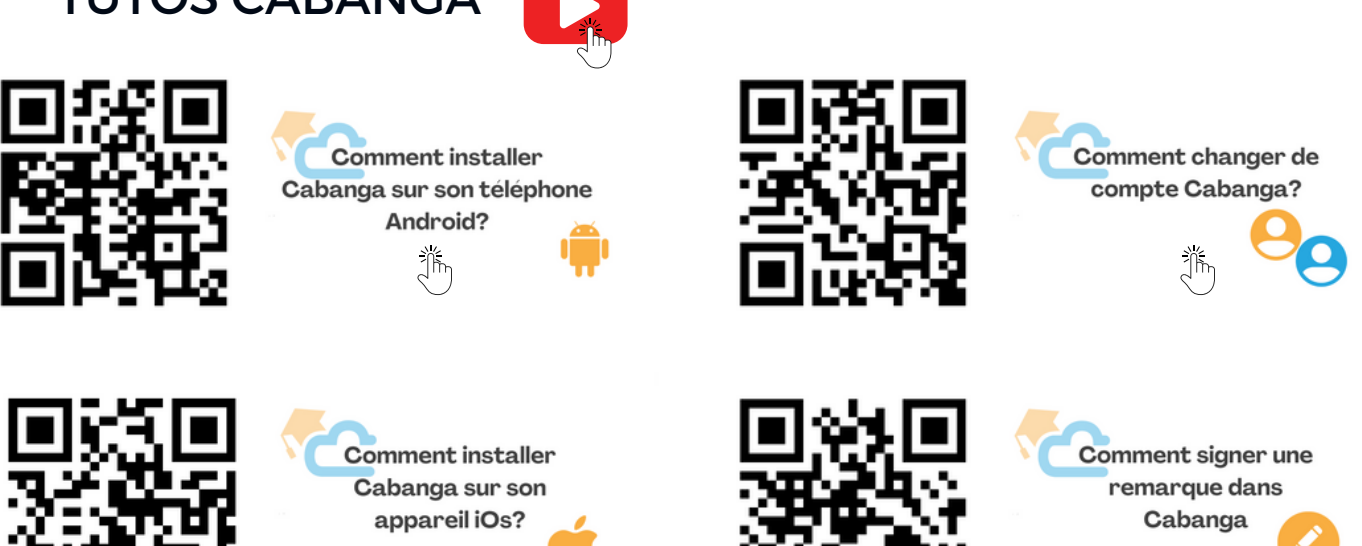

Ĩĥ

# \$ Cabanga